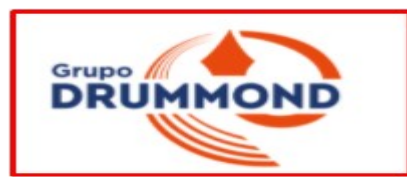

### Tutorial de Acesso para o Questionário da CPA 2022/2023

**Técnicos Administrativos** acessam pelo Portal do EAD (AVA), ou seja, onde o professor lança notas e o aluno onde ele observa suas notas e faltas.

1 Pode-se entrar pela sala da CPA ou pelo Banner Randômico ambos no Site Institucional que direciona o usuário para a Sala da CPA do Site Institucional:

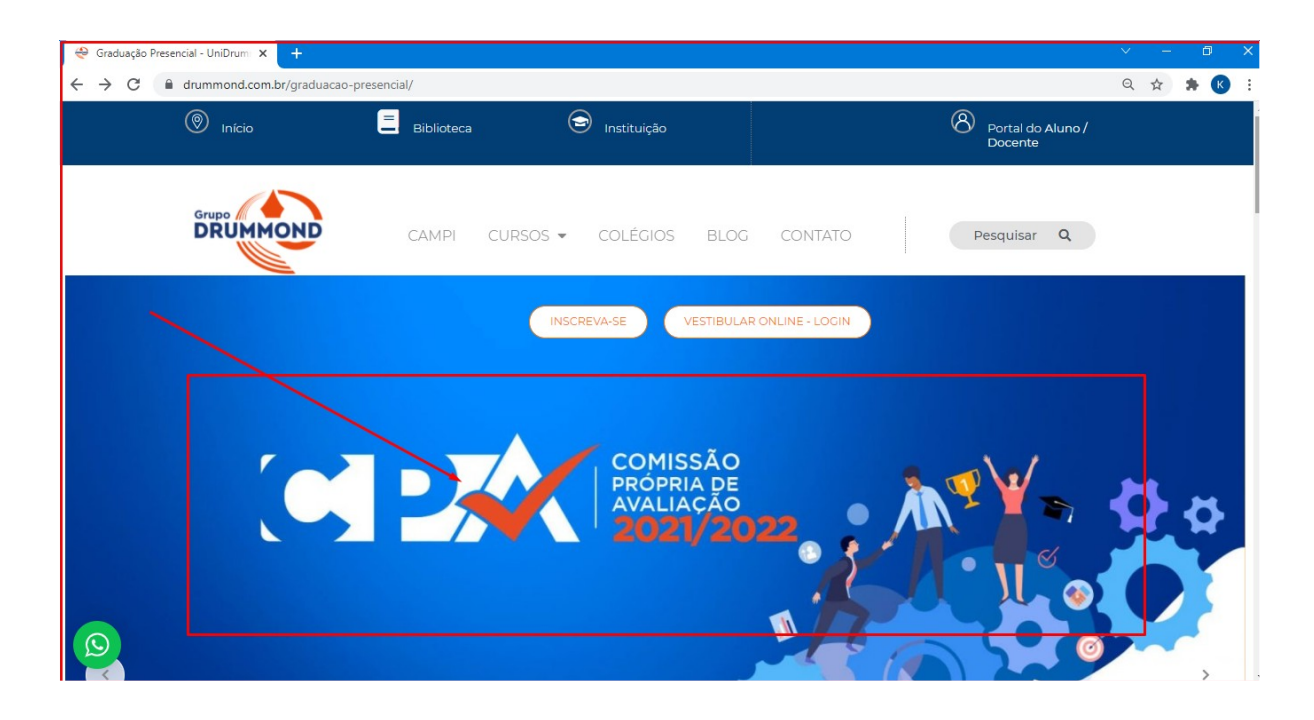

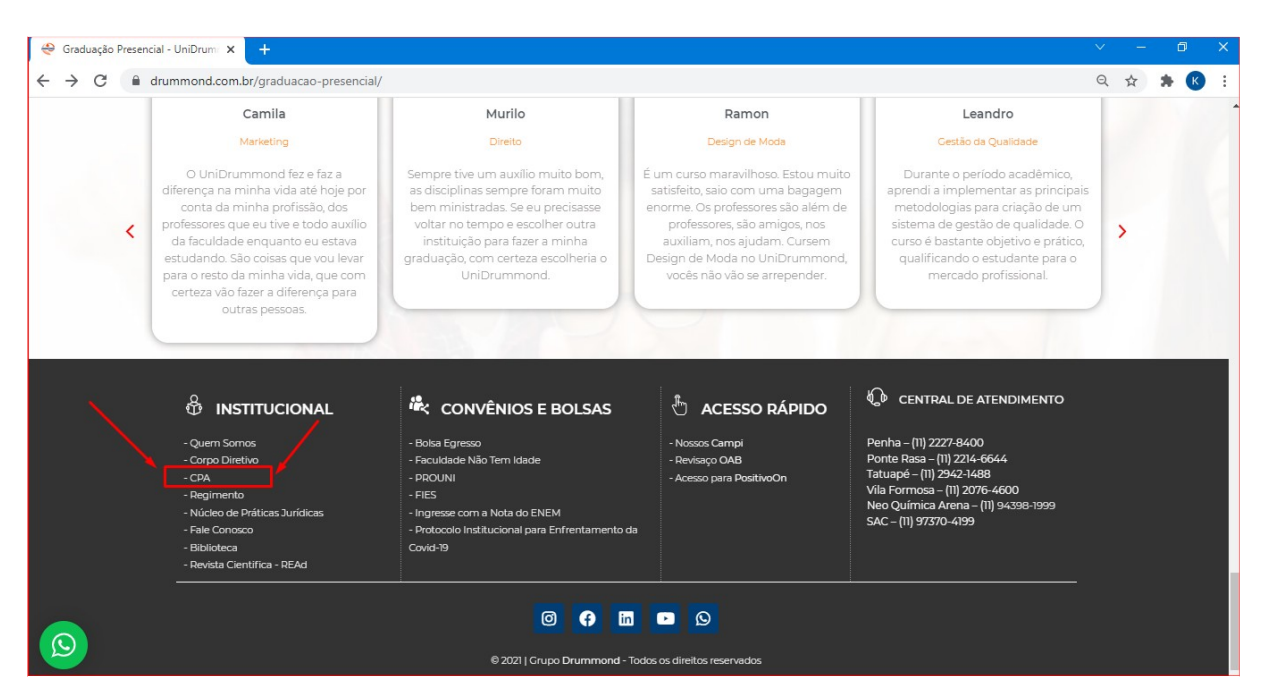

2 Na sala da CPA Clicar em "Participar" conforme abaixo:

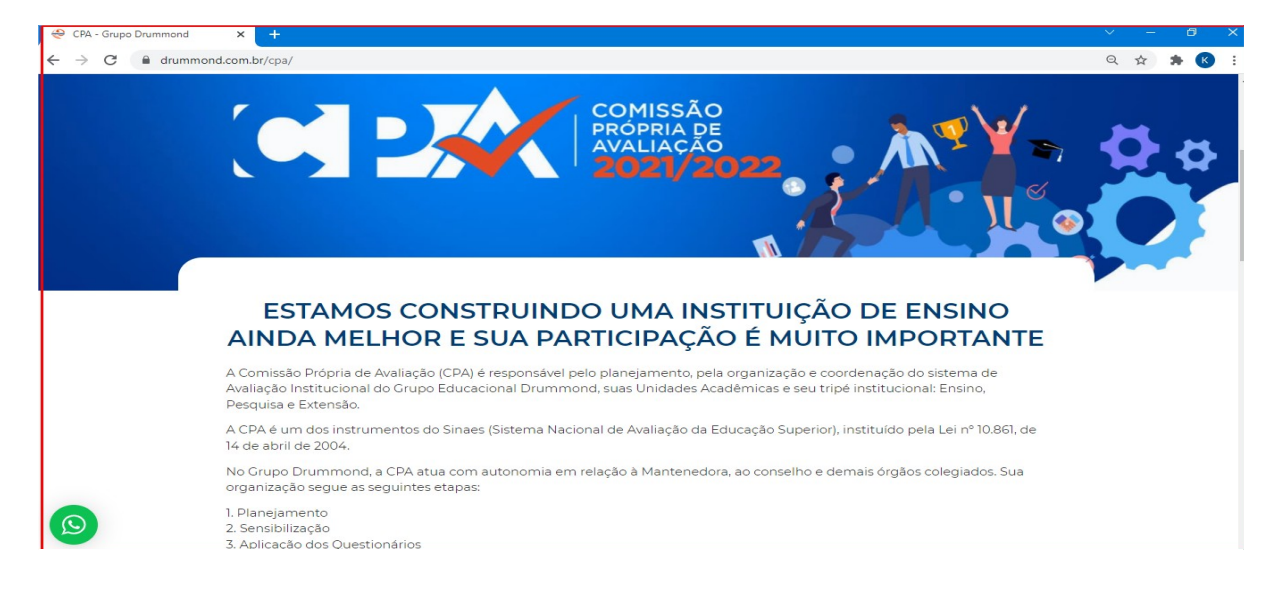

### 3 Escolher o tipo de Respondente nos Links Correspondentes – TAMBÉM É

| CPA – Aluno – Login e Senha: Utilizados para Acessar suas Notas e Faltas                                                             |
|----------------------------------------------------------------------------------------------------|
| CPA - Aluno ->                                                                                                    |
|                                                                                                    |
| CPA – Professor – Login e Senha: Utilizados para Lançamento de Notas, Faltas e Conteúdos                                             |
| CPA - Professor ->                                                                                                    |
| CPA – Técnico Administrativo – Login: CPF – Senha: 12345                                                                             |
| CPA - Técnico Administrativo ->                                                                                                    |
| CPA INSTITUCIONAL – ESTAMOS CONSTRUINDO UMA INSTITUIÇÃO DE ENSINO AINDA MELHOR E PARA ISSO A SUA<br>PARTICIPAÇÃO É MUITO IMPORTANTE. |
| Resultados Avaliação CPA - 2020/2021                                                                                                 |
|                                                                                                    |

#### POSSÍVEL RESPONDER VIA CELULAR:

4 O Técnico Administrativo será remetido à página do "Portal do EAD" ou "AVA – Ambiente Virtual de Aprendizagem:

| @ DRUMMOND Digital: Acesso ao : × +                                                                                                    |                                  | ~ - Ø   |
|----------------------------------------------------------------------------------------------------|----------------------------------|---------|
| $\leftrightarrow$ $\rightarrow$ C $\cong$ unidrummond.mrooms.net/login/index.php                                                                                                    |                                  | ् ★ 🗯 🕓 |
| DRUMMOND                                                                                                    |                                  |         |
|                                                                                                    |                                  |         |
|                                                                                                    | 40                               | 5       |
| Concession of the local division of the local division of the loca |                                  |         |
|                                                                                                    | Grupo                            |         |
|                                                                                                    |                                  | 1       |
|                                                                                                    | Identificação de usuário         |         |
|                                                                                                    | Senha 25                         |         |
| and the second second se                                                                                                    |                                  |         |
|                                                                                                    | Acessar                          |         |
|                                                                                                    | Esqueceu o seu usuário ou senha? |         |
|                                                                                                    |                                  |         |
|                                                                                                    |                                  |         |
|                                                                                                    | Ajuda com o login 🕐              |         |

5 O "Login é o CPF com 11 Dígitos" e a "Senha também é o CPF com 11 Dígitos" – OBS: No caso de Novo Colaborador o "Login é o CPF com 11 Dígitos" e a "Senha Inicial é 12345" que precisará ser alterada no 1º acesso – Recomenda-se utilizar o próprio CPF como nova senha:

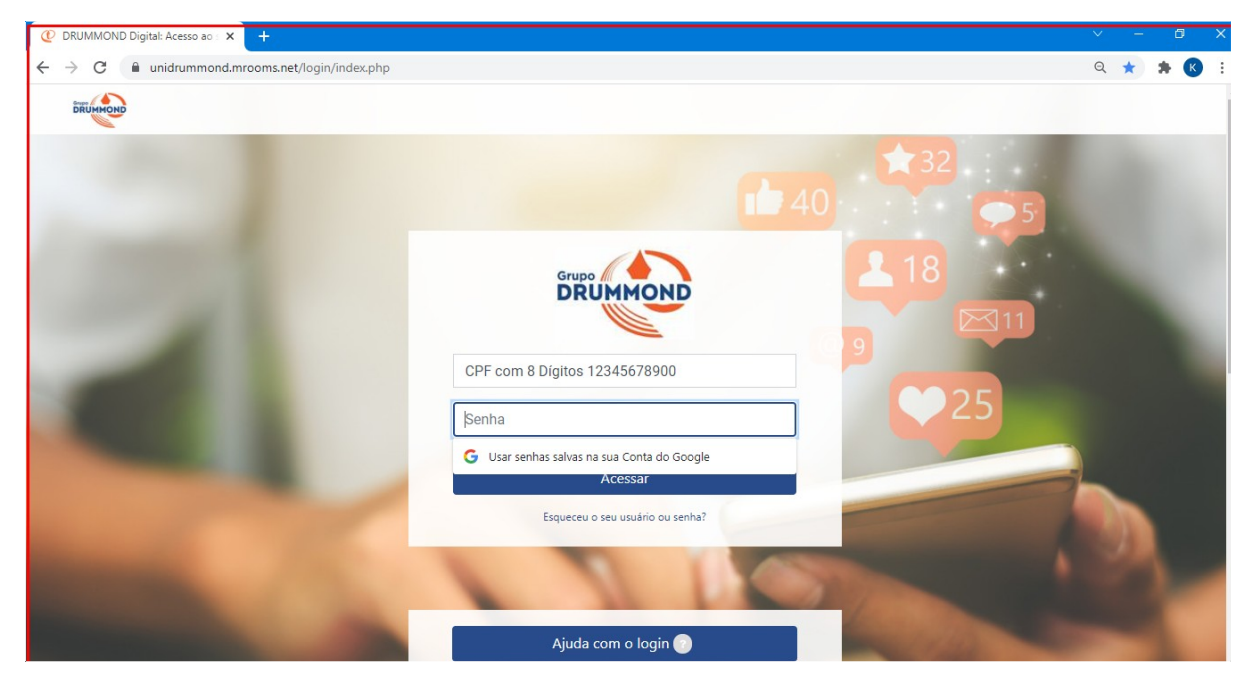

#### 6 Após Logado selecionar a Sala de "Avaliação Institucional":

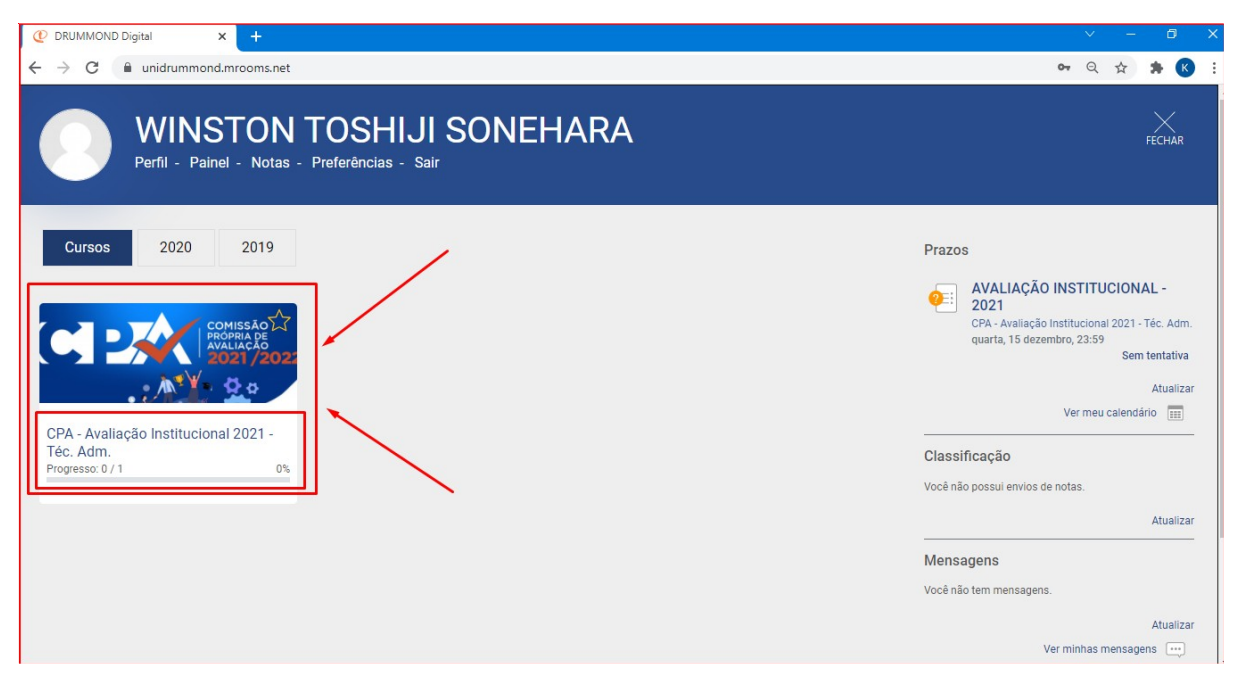

#### ção Institucion 🗙 🕂 → C unidrummond.mrooms.net/course/view.php?id=7695 Q 🛧 🗯 K DRUMMOND 🔘 Meus Cursos 🛛 🕬 4 = Bom / Conhecimento ou Entendimento Parcial / Justo. 3 = Regular / Conhecimento ou Entendimento Médio / Indiferente. • 2 = Ruim / Conhecimento ou Entendimento Fraco / Injusto 1 = Péssimo / Desconheço ou Irrelevante / Muito Injusto. Não deixe respostas em branco, lembre-se que sua participação permitirá diagnosticar onde a instituição ainda precisa melhorar. Obrigado. **CPA - INSTITUCIONAL** "ESTAMOS CONSTRUINDO UMA INSTITUIÇÃO DE ENSINO AINDA MELHOR E SUA PARTICIPAÇÃO É MUITO IMPORTANTE ence em 15 de dezembro de 2021 Sem tenta • DRUMMOND Digita

7 Após entrar na Sala da "Avaliação Institucional" clicar em "Sem Tentativa":

## 8 Observe as "Instruções" e clique em "Tentar responder o questionário agora" na parte inferior da página:

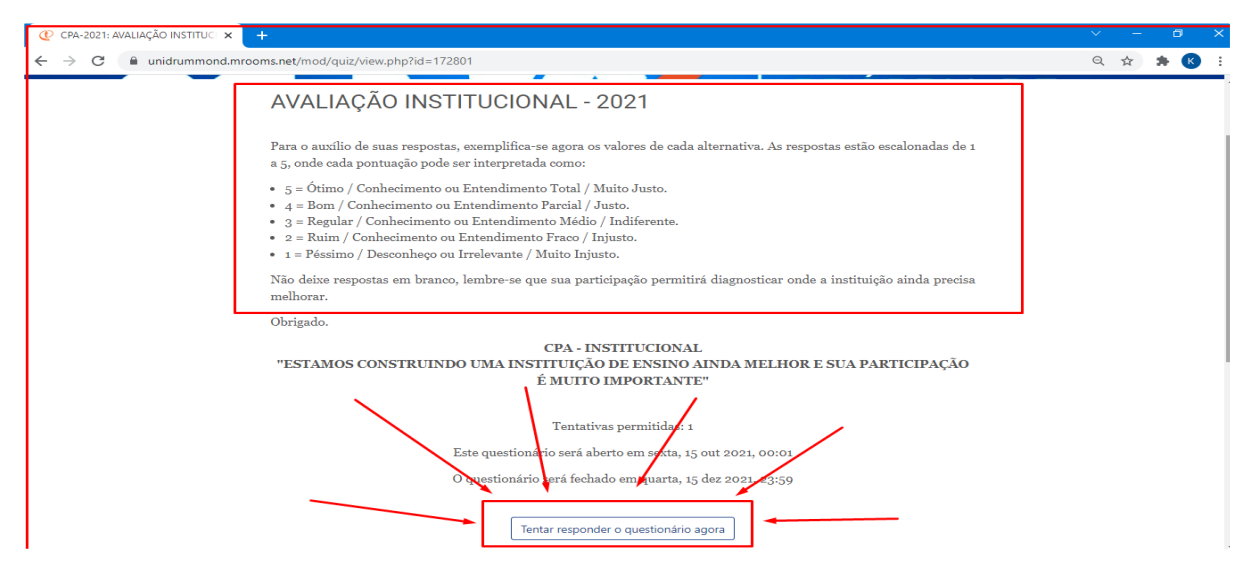

# 9 Para cada Questão respondida basta clicar em "Próxima página" até a Questão nº 20:

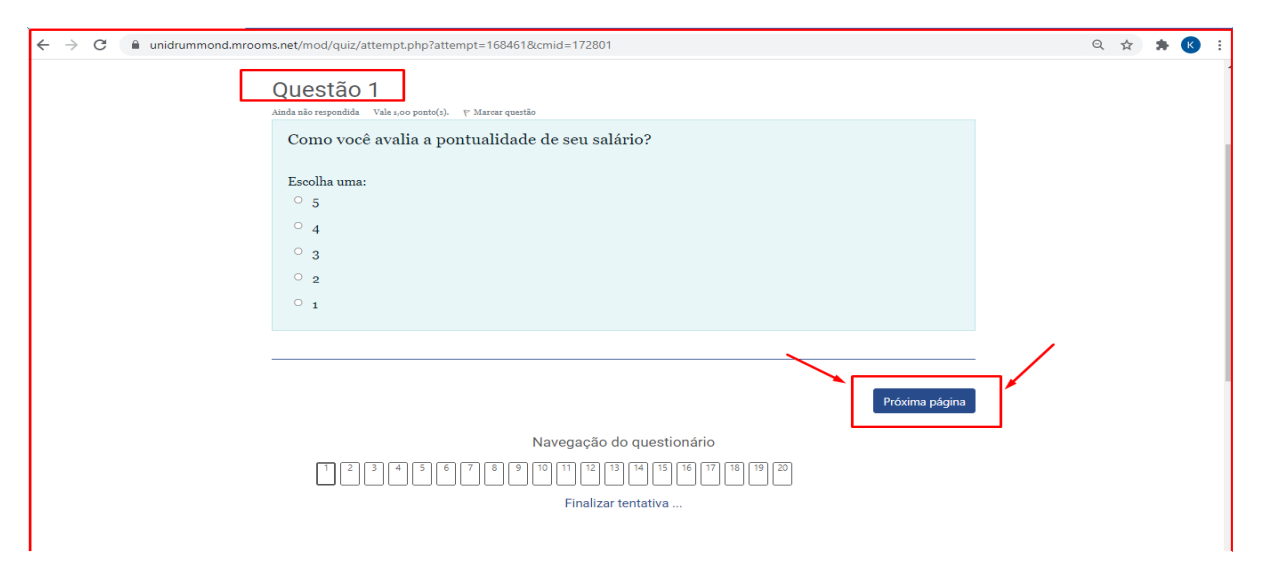